#### **TE590+ Commissioning Instructions**

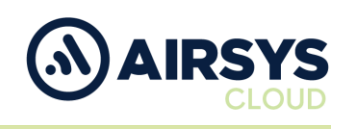

#### Requirements

- TE590+
- SIM Card

The device should be in its default factory state. If not, please follow **TE590+ Default Instructions** process below: 1. Press and hold down power button/channel knob until screen displays Telo Systems logo

- 2. If required, unlock device
- 3. Open Settings
  - a) Select System
  - b) Select Advanced
  - c) Select Reset Options
  - d) Select Erase all data (factory reset)
  - e) Confirm Delete all data
  - f) Confirm Delete all data

Device will restart when done.

### **SIM Insertion**

- 1. Remove battery by lifting battery clasp
- 2. Remove black plastic SIM cover (Left is SIM slot, right Micro SD Memory card slot)
- 3. Slide SIM lock to towards top of device to unlock and lift
- 4. Inset SIM card as per orientation shown on SIM slot (contacts down)
- 5. Lower SIM lock and slide SIM lock towards bottom of device to lock SIM in place
- 6. Replace black plastic SIM cover (ensure lifting tab on cover is over recess in device body)
- 7. Replace battery

### Initial Device Setup from Default (See Default instructions above)

- 1. Press and hold down power button/channel knob until screen displays the Telo Systems logo
- 2. Set language to English (UK) & Press Start
- 3. Select Set up offline
- 4. Continue
- 5. Select Next under Date & time
- 6. Select More under Google Services three times then Accept
- 7. Skip Screen lock & Select Skip anyway

### **SIM Setup**

- 1. From Android Settings select Network & Internet
- 2. Select Mobile network
- 3. Turn on Mobile data, roaming (accept charges) & 4G calling
- 4. Select Advanced
- 5. Preferred networks should be blank
- 6. Preferred network type should be 4G
- 7. Go to Access Point Names (at the bottom)
- 8. Press 3 dots top right & choose New APN
- 9. Set APN as follows

### Wireless Logic SIM

- i. Set name to "Wlapn.com"
- ii. Set APM to "Wlapn.com
- iii. Set Username/Password to Airsys
- iv. Click three dots icon and "Save"

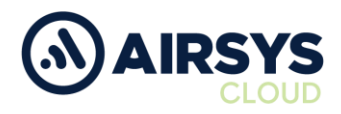

#### SIM Setup Cont.

#### Jola SIM

- i. Set name to "globaldata.iot"
- ii. Set APN to "globaldata.iot"
- iii. Set Authentication type to PAP
- iv. Click three dots icon and "Save"
- a. Select new Access Point Name/APN
- b. Click the back button
- c. Select Automatically choose network operator wait for operator to be selected. Network connection should establish time and date on device. It may be preferable to manually select a preferred network first before selecting choose network automatically. If no date and time are registered after manual and auto network selection, please power cycle (remove battery & restart) the device and check for correct date and time
- d. Click the back button

### **Device Settings**

- 1. From Android settings select Display
  - a. Select Advanced
    - i. Set screen timeout to desired time limit
    - ii. Don't turn on screen auto rotation
  - b. Click back button
- 2. From Android settings select Location
  - a. Confirm it is on
  - b. Click back button
- 3. From Android settings select System and go to Date & time
  - a. Confirm use of network-provided time is being used
  - b. Automatic time zone set to On
  - c. Use 24-hour format set to On
  - d. Click the back button four times

### Airsys.Cloud Application (.apk) Download

- 1. Set up Wi-Fi connection
  - a. Open Android settings
  - b. Choose Network & internet
  - c. Choose Wi-Fi
  - d. Toggle to On
  - e. Select available Wi-Fi network
  - f. Enter password when prompted
  - g. Click connect
  - h. Click back button
- 2. Open Chrome browser from home screen, untick help make Chrome better and accept & continue
- 3. Say no thanks to sync
- 4. Go to https://www.airsys.cloud. Accept cookies if asked
  - a. Click 3 bars icon (top right)
  - b. Select Downloads
  - c. Select Software
  - d. Pick A.Flex Smart Mobile APP or A.Flex PTT Mobile APP (use dependant)
  - e. Say OK to notice harm notice
  - f. The app will download

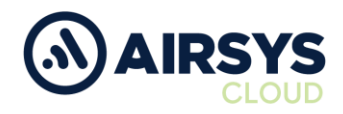

## Airsys.Cloud Application (.apk) Install

- 5. Once downloaded open File Manager from the Apps page, select Continue
  - a. Select Downloads
  - b. Select the Airsys.Cloud application you have just downloaded
  - c. Go to settings & allow apps from this source
  - d. Click back button
  - e. Click Install
  - f. The app will be installed on the device
  - g. Once installed click Done
  - h. Click back button and return to home screen
  - i. From Android settings page, select Network & internet and turn off Wi-Fi

#### Airsys.Cloud Application (.apk) Login

User credentials required from this point. Follow User Setup process to obtain.

- 1. Open the Airsys.Cloud App from the apps screen
- 2. Select No to Send collected data for improvement when prompted
- 3. Select Yes to Allow save password
- 4. Select settings on app connection screen (settings icon bottom right)
  - a. Autostart set to On
  - b. Autologin set to On
  - c. Set screen orientation preference to Portrait
  - d. Use HW intents se to On
  - e. Click Select HW intents
    - i. PTT set to On
      - ii. SOS set to On
      - iii. Channel Change set to On
      - iv. Channel Change reverse order set to On
      - v. Click back button
    - Click the back button

#### Then

- 1. Select QR code reader icon (bottom left)
- 2. Allow video
- 3. Scan supplied QR code

f.

- 4. Allow calls, location, media, record audio, SMS
- 5. Click Connect

### Or

- 1. Click the settings icon (bottom right) again and:
  - a. Insert Username and click OK (variable)
  - b. Insert Password and click OK (variable)
  - c. Insert Server and click OK (002.airsys.cloud permanent)
  - d. Insert Port and click OK (Variable)
  - e. Click Connect

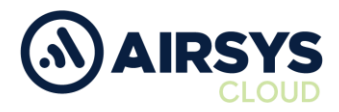

# Final Device Setup

- 1. Open Settings
  - a. Select Bluetooth
    - i. Toggle Bluetooth to Off (unless intended to use)
    - ii. Click back button

Airsys.Cloud Technical Support E - <u>technical@airsys.cloud</u> T - +44 (0) 2380 718 778

Airsys.Cloud General Enquiries E - <u>enquiries@airsys.cloud</u> T - +44 (0) 2380 718 777 Airsys.Cloud Technical Support E - <u>technical@airsys.cloud</u> T - +44 (0) 2380 718 778